# Microsoft 365 Office installation – PC

2023/3/1

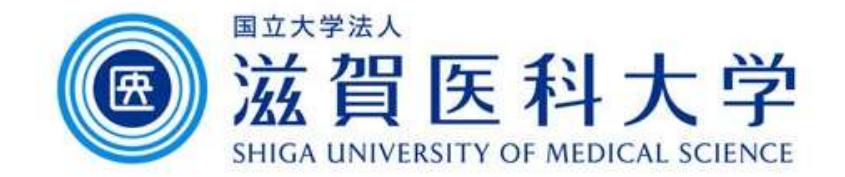

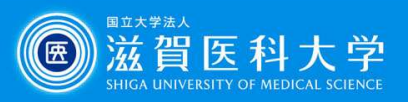

# Login to the Microsoft365

Access to the Microsoft 365 Portal <a href="https://login.microsoftonline.com/">https://login.microsoftonline.com/</a>

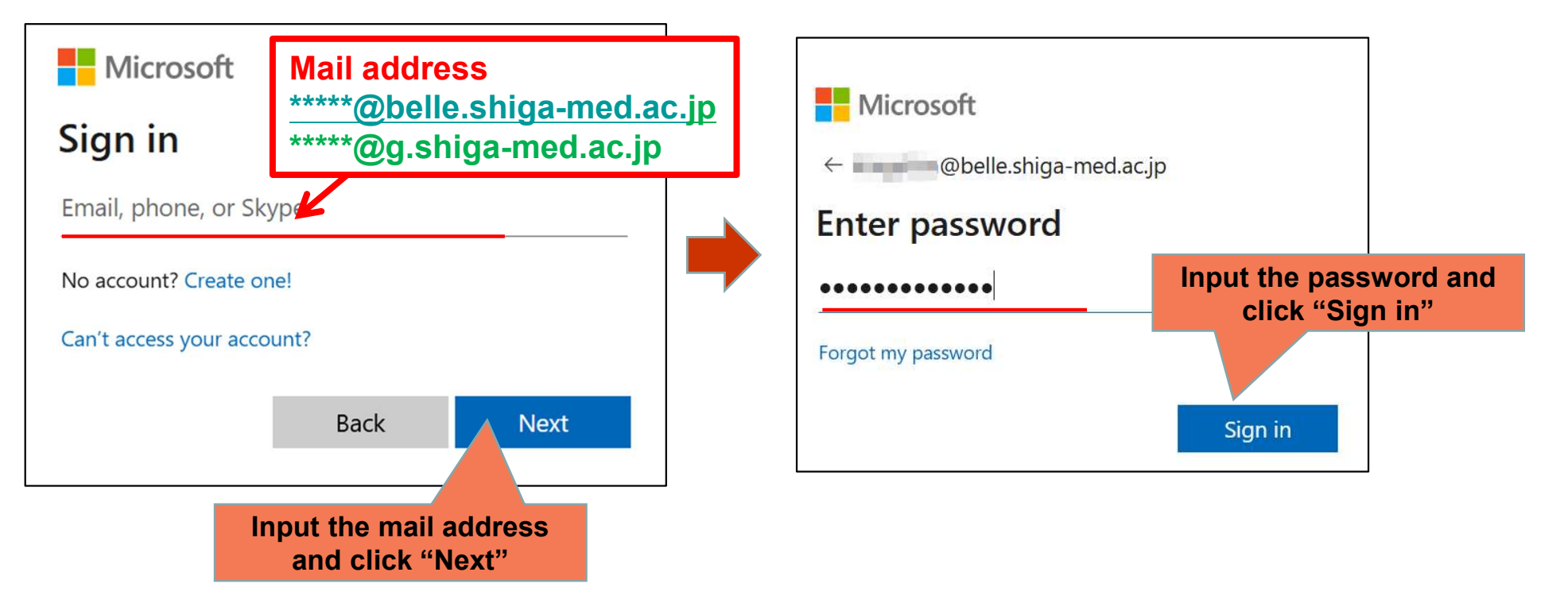

すでに別のIDサインインされた状態であれば、 サインアウトし、ブラウザをすべて閉じてから 作業を行って下さい。

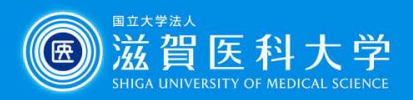

# Installation of Office application

#### Install the Office

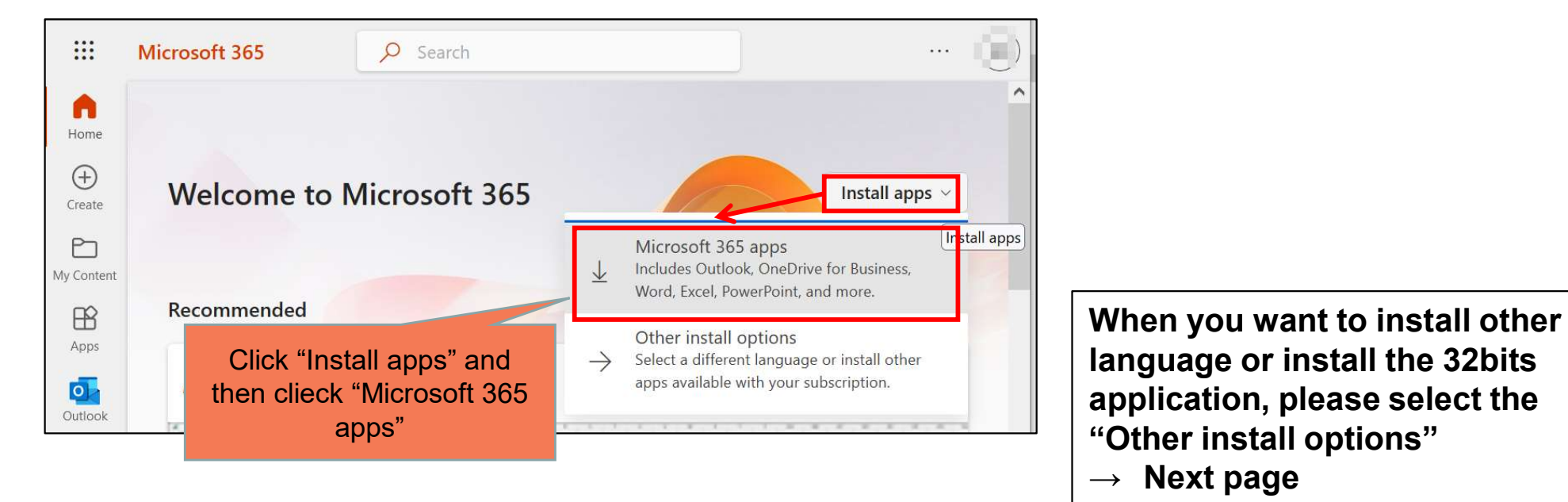

#### Installation continues as follows.

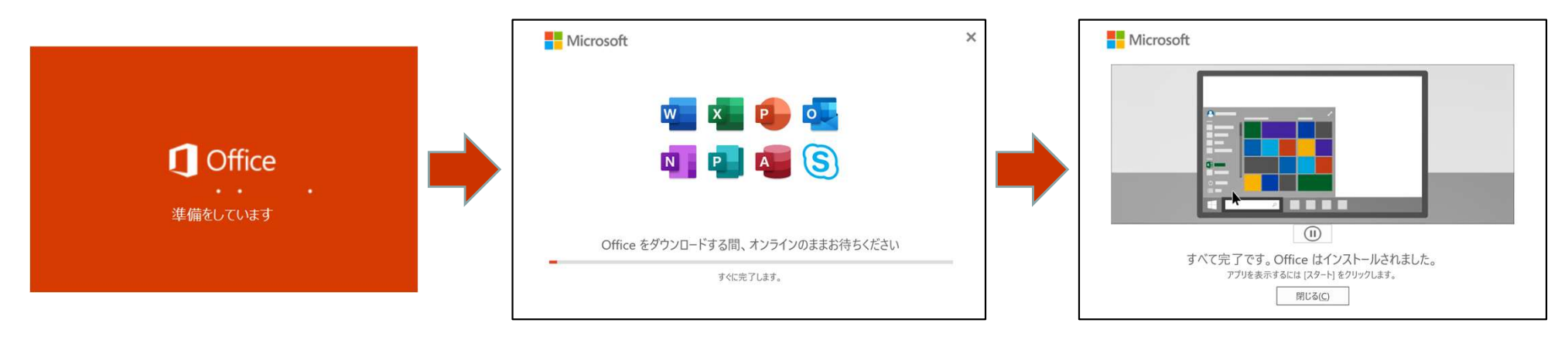

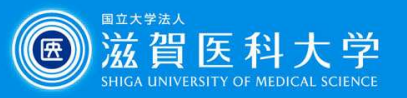

## (Appendix) Installation of other language and 32 bit office

From my account, select "Apps % devices" and select the language or version of Office and click "Install Office"

|              | My account         |                                           |                     |                             |                |
|--------------|--------------------|-------------------------------------------|---------------------|-----------------------------|----------------|
| ら<br>の       | ۲<br>My account    | Apps & devices                            |                     |                             |                |
| 8            | Personal info      | Office                                    |                     |                             | Az 🗗 🔽 S 🜰     |
|              | Subscriptions      | Language 🛈<br>English (United States) 🗸 🗸 | Version<br>64-bit 🗸 | •                           | Install Office |
| C,           | Security & privacy | DEVICES >>>                               |                     |                             |                |
| A            | App permissions    | Skype for Business                        |                     |                             |                |
| $\downarrow$ | Apps & devices     | Language                                  | Version             | Edition                     | Install Skype  |
| 19           | Tools & add-ins    | English (United States)                   | 04-DIT V            | экуре for Business Basic. ∨ |                |

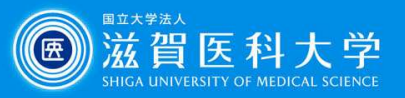

### (Appendix) How to confirm the office-installed device

Select "Apps & devices" from my account, select the "device". The list of devices which office has installed are displayed. (Sign out the unnecessary device)

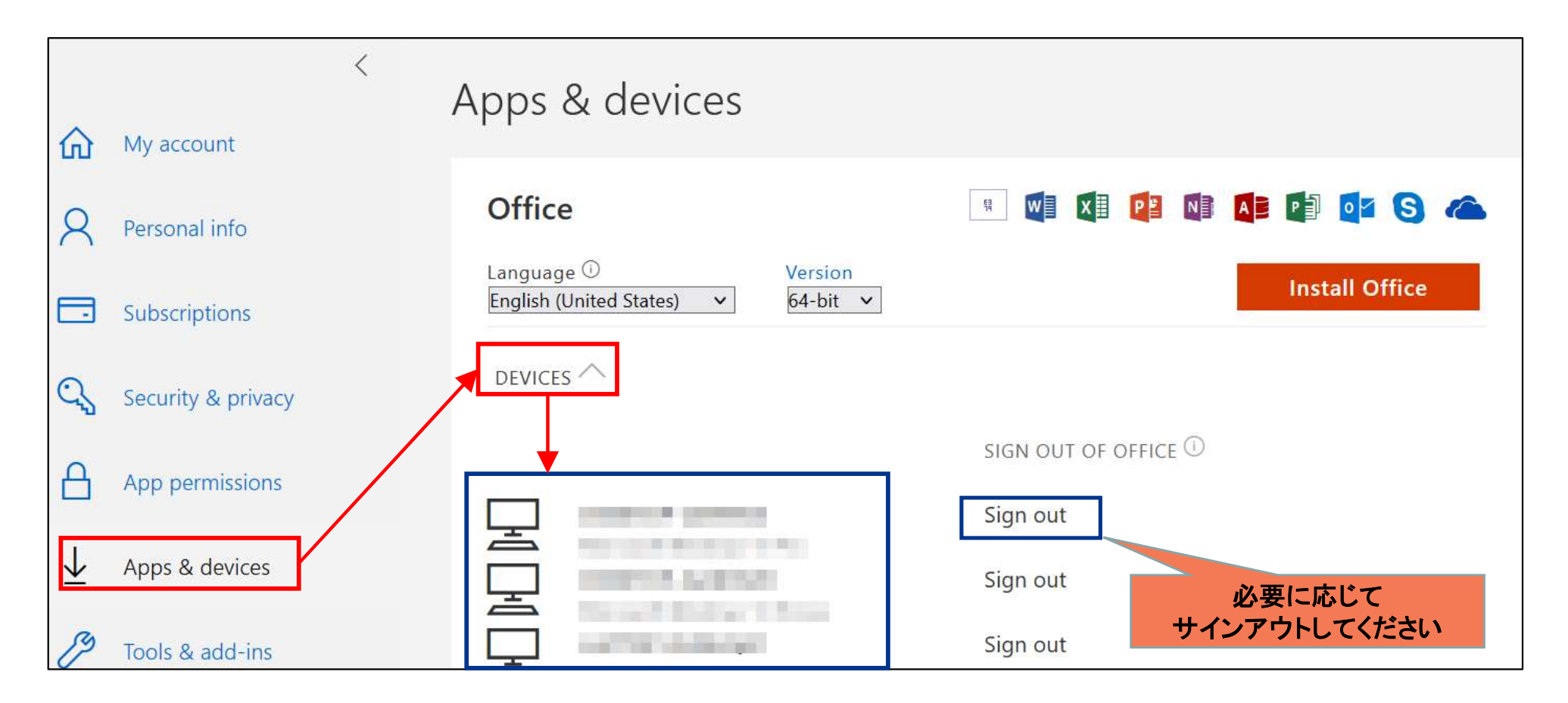